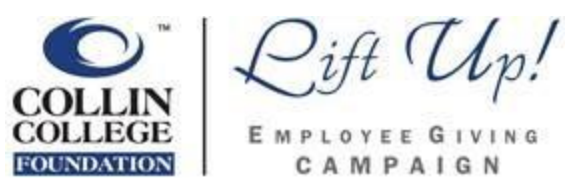

Adding Voluntary Deductions (Collin College Foundation)

It just takes a few simple steps to help make a difference in the lives of Collin College students.

PLEASE NOTE: Adding a Voluntary Deduction (Employee Giving) will be ongoing and recurring every year. Payroll deductions will only stop if you put an end date.

1) Under the *Benefits and Pay* Hub, (<u>under your Menu in the top left of your WD main screen</u>) click on the word *Pay*, followed by *Voluntary Deductions*.

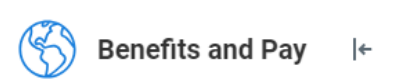

2) Click on Voluntary Deductions

| ß | Pay                  | ^ |
|---|----------------------|---|
|   | Payments             |   |
|   | Тах                  |   |
|   | Voluntary Deductions | ~ |

3) Click the ADD button.

Voluntary Deductions

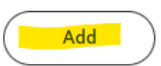

4) Deduction: Choose Collin College Foundation

Additional text will appear to help guide you through the process. If you have questions regarding student scholarships and the Collin College Foundation call 972-599-3145.

| Add Voluntary Deduction |                           |    |  |  |
|-------------------------|---------------------------|----|--|--|
| Worker                  | Rebecca Miller            |    |  |  |
| Deduction *             | Search                    | := |  |  |
|                         | Collin College Foundation |    |  |  |

5) **Purpose(FUND):** Use the dropdown to choose the Fund that you want to support.

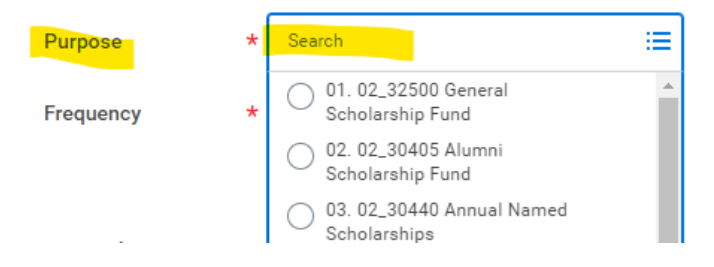

**Frequency & Pay Cycle Frequency:** Both fields are auto populated and **cannot be changed**. No action needed.

| Frequency           | * | One-time |
|---------------------|---|----------|
|                     |   | Ongoing  |
| Pay Cycle Frequency | I | Monthly  |

Start Date: Date will auto populate for the  $1^{st}$  day of the next month (i.e. 4/1/24).

| End Date: No action needed. |            |  |  |
|-----------------------------|------------|--|--|
| Pay Cycle Frequency         | Monthly    |  |  |
| Start Date *                | 04/01/2024 |  |  |
| End Date                    | MM/DD/YYYY |  |  |
| Next Payment Date           | 04/29/2024 |  |  |

**Next Payment Date:** Depending on timing, the next payment date shown may vary. This is a Workday calculated date that Collin College cannot control.

6) **Type:** You can choose *Amount* or *Percent* 

| Туре | * | 0          | Amount  |
|------|---|------------|---------|
|      |   | $\bigcirc$ | Percent |

7) **Value:** The amount or percent entered is what will come out of your check every month. Both options need to be entered in whole values.

| Value: Dollar Amount: \$25 |      | <u>OR</u> | Value: Percentage= 25% |    |  |
|----------------------------|------|-----------|------------------------|----|--|
| Value                      | * 25 | -<br>- OR | Value                  | 25 |  |

Click the *Done* button to save changes and a summary screen will appear reflecting your contributions to the Collin College Foundation.

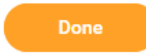

If you would like to support multiple funds, these steps will need to be followed for EACH fund.

## That's it! You're done!

You've just supported a Collin College student through your generosity!

## **THANK YOU!**